INSTRUCTIVO PARA PAGOS DE SEMINARIOS A TRAVÉS DE MEDIOS VIRTUALES

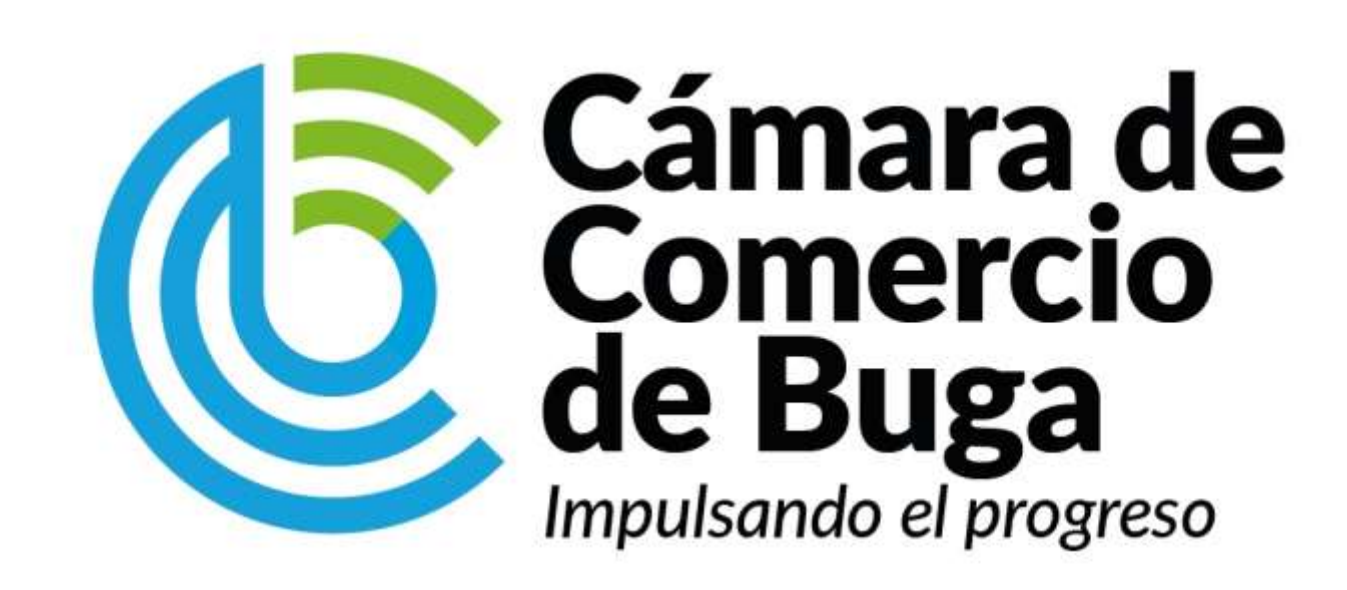

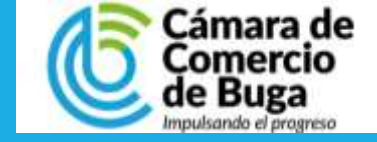

### PASO 1 INGRESO AL SISTEMA

Ingrese al portal de servicios en línea de <u>www.ccbuga.org.co/servicios-en-linea</u>

En el menú de servicios, ubique la opción de **Servicios Empresariales** y presione el botón de **Acceder.** 

| Servicios Empresonides Accorder Instructivo | Certificados electrónicos CCBUGA    |
|---------------------------------------------|-------------------------------------|
| Q                                           | 000<br>R                            |
| Consulta de Expedientes<br>Consultar        | Matricula<br>Acceder<br>Instructivo |

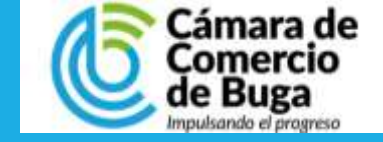

### PASO 2 INGRESO AL SISTEMA

| Õ                                                                                                    |
|----------------------------------------------------------------------------------------------------|
| Red de Câmaras de Comercio                                                                                               |
| Acceso al Sistema Integrado de Información                                                                               |
| Cámara de<br>Comercio<br>de Buga<br>Impulsando el progreso                                                               |
| Correo Electrónico / Usuario (*)                                                                                         |
| Correo electrónico / Usuario                                                                                             |
| Identificación (*) 💿                                                                                                    |
| Identificación                                                                                                    |
| Clave (*)                                                                                                    |
| Clave                                                                                                    |
| ¿Olvidó la contraseña?                                                                                                   |
| Ingresar                                                                                                    |
| Si aún no está inscrito (registrado), por favor oprima el botón "REGISTRARSE" para<br>realizar su solicitud de registro. |
| Registrarse                                                                                                    |

Si usted ha realizado tramites en nuestro sistema de información, presione el botón de **Ingresar** usando sus credenciales de acceso.

En caso de no poseer cuenta de acceso al sistema, presione el botón de **Registrarse.** 

Puede descargar el manual de creación de usuario público haciendo click <u>aquí.</u>

Debe tener presente que el registro en el portal debe ser el propietario ya que el sistema validará los datos para la firma electrónica.

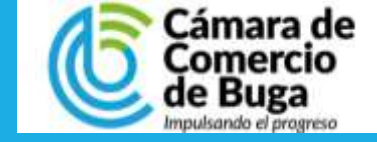

### **SELECCIÓN DE OPCIÓN**

1. En el menú de **CONSULTAS Y TRANSACCIONES**, presionar la opción de **TRAMITES REGISTROS PÚBLICOS** 

# 2. Presionar en la opción de **COMPRA DE SERVICIOS EMPRESARIALES.**

#### ← S CONSULTAS Y TRANSACCIONES Información diaria Consultas registros públicos Consultas - registros nacionales Trámites Registros públicos 8 Matriculados Verificación de Identidad Renovar matrícula mercantil Matricular Certificados Radicar documentos 2 Inscripciones Registro Actos y Documentos Sin Costo Esadl Solicitud Correcciones (Mercantil y) ESADL) Actualización de datos (mutación) Solicitud de cancelación Reg. Mercantil **Q** Búsqueda Inscripción de proponente Actualización de proponente A través de esta opción usted puede realiz Renovación de proponente registros que administra nuestra entidad. I botón consultar. Cancelación de proponente Cambio domicilio proponentes Matrícula Compra de Servicios Empresariales Matrícula Reingreso Genérico Trámites

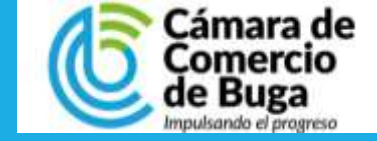

### SELECCIÓN DEL SERVICIO

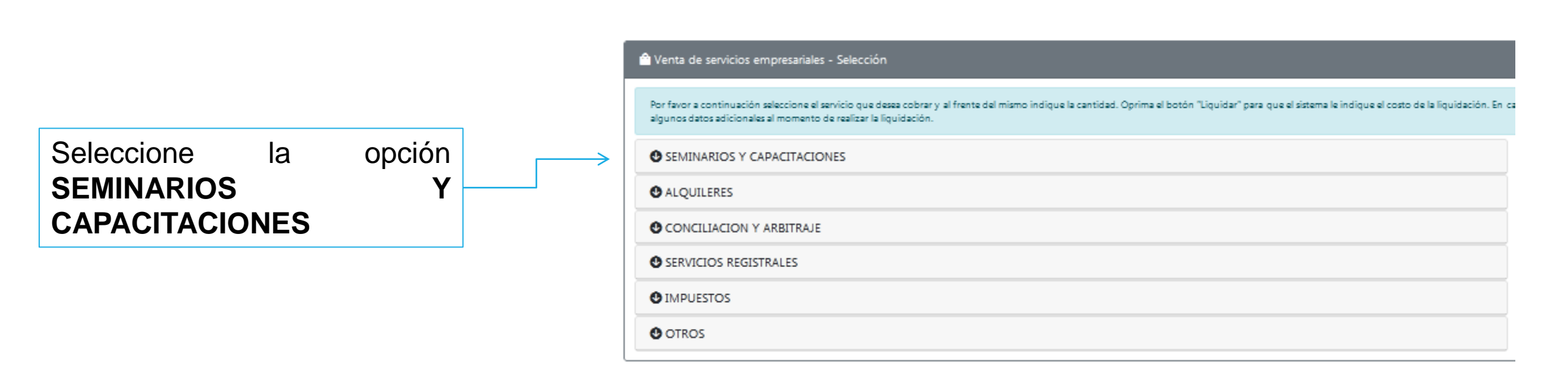

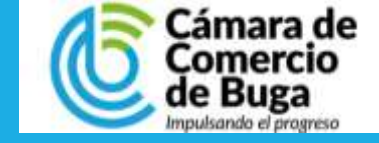

#### LIQUIDACION DEL SERVICIO

Seleccione el seminario el cual desea pagar, digite la cantidad de cupos y presione en **Añadir**  Aquí podrá verificar la selección y el valor a pagar, si todo esta correcto presione **Liquidar** 

|   | SEMINARIOS Y CAPACITACIONES                                                                        | Im Mi Carrito 1<br>04010006 - SEMINARIO LEGISLACIÓN LABORAL MATRICULADOS × |
|---|----------------------------------------------------------------------------------------------------|----------------------------------------------------------------------------|
|   |                                                                                                    | \$85,000.00 × 1 🚔 = \$85,000.00                                            |
|   |                                                                                                    | Subtotah \$85,000.00                                                       |
| > | Cantidad: 1 Vr. Unitanio: \$85,000.00                                                              | Liquidar Limpiar                                                           |
|   | 04010007 - SEMINARIO LEGISLACIÓN LABORAL AFILIADOS                                                 |                                                                            |
|   | Cantidad: 1 🖨 Vr. Unitario: \$65,000.00                                                            |                                                                            |
|   |                                                                                                    |                                                                            |
|   | 04010012 - CURSO EXCEL AVANZADO MATRICULADOS Y PARTICULARES Cantidad: 1 Vr. Unitario: \$180,000.00 |                                                                            |
|   | Tet Ahadir                                                                                         |                                                                            |

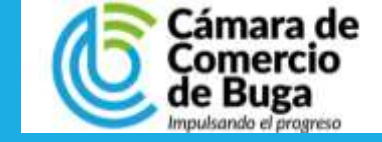

### **VERIFICACIÓN DEL VALOR SERVICIO**

| Datos generales del trámite y liquidación  Apreciado usuario, por favor revise a continuación la liquidación realizada, si está seguro de la misma por favor digite la información del pagador (cliente) y proceda a seleccionar la forma de pago.                    | Aquí<br>encontrará | Pago no presencial<br>CAMARA DE COMERCIO DE BUGA<br>Apreciado usuario<br>Por favor indique a continuación el número de recuperación asignado al trámite que desee usted pagar en forma no presencial. Recuerde que pa<br>realizar pagos no presenciales, el trámite debió ser firmado electrónicamente. En caso contrano el sistema no permitirá continuar con el pago y |
|----------------------------------------------------------------------------------------------------|--------------------|----------------------------------------------------------------------------------------------------|
| LIQUIDACIÓN         A continuación se despliega la liquidación de los servicios solicitados.         Servicio       Nombre       Expediente       Cantidad       Vr.         04010006       SEMINARIO       LEGISLACIÓN       LABORAL       1       50       \$85.000 | pagar +<br>IVA     | deberá hacerio en forma presencial                                                                                                    |
| MATRICULADOS Valor 595,000<br>Valor bruto 50<br>Iva 50<br>Total \$85,000                                                                                                    |                    | Clic en continuar                                                                                                    |
| Real Pago Electrónico Modificar Liq.                                                                                                    | Clic en Pago Ele   | ectrónico                                                                                                    |

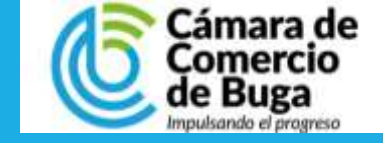

| PASO 7<br>PAGO DEL SERVICIO           | Si està de acuerdo con la misma, por favor digite a continuación los datos del cliente. Sea muy<br>exacto en la información a digitar pues el recibo de caja serà expedido de acuerdo con estos<br>datos.<br>***** DATOS DEL CLIENTE / PAGADOR *****<br>Por favor indique a continuación los datos de la persona, natural o jurídica, a nombre de quien<br>debora expedirse la factura de vento<br>* Tas de dever<br>* Tas de dever<br>* Tas dever<br>* Tas de dever<br>* Tas dever<br>* Tas de dever<br>* Tas de dever<br>* Tas de dever<br>* Tas de dever<br>* Tas dever<br>* Tas de dever<br>* Tas dever<br>* Tas dever<br>* Tas dever<br>* Tas dever<br>* Tas dever<br>* Tas dever<br>* Tas dever<br>* Tas dever<br>* Tas dever<br>* Tas dever<br>* Tas dever<br>* Tas |                                                       |
|---------------------------------------|----------------------------------------------------------------------------------------------------|-------------------------------------------------------|
| Se diligencian datos<br>para facturar | <form></form>                                                                                                    | Presione el botón de<br>Pagar con Sistema<br>TuCompra |

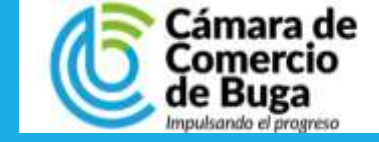

### PAGO DEL SERVICIO

Seleccione el medio de pago.

El sistema lo redirige a algunas de las opciones disponibles.

| Resumen de la compra                                                                                                    | Seleccione medio de pago | Numero de Tarjeta: * Codigo Seguridad: * Fecha Vencimiento: * Heal + Alto * (7) |
|----------------------------------------------------------------------------------------------------|--------------------------|---------------------------------------------------------------------------------|
| Consecutivo Comercio:                                                                                                    | Tarietas de Cradito      | Numero de Cuotas: * Seleccione -                                                |
| serviciosempresariales<br>Valor a nagar                                                                                                    |                          | Cancelar Pagar                                                                  |
| \$60,000.00 COP                                                                                                    | pse                      | (a Volver                                                                       |
|                                                                                                    |                          |                                                                                 |
| Información Usuario                                                                                                    | Cancelar                 |                                                                                 |
| Información Usuario                                                                                                    | Cancelar                 | Cuenta Bancaria                                                                 |
| Información Usuario                                                                                                    | Cancelar                 | Cuenta Bancaria                                                                 |
| Información Usuario Nombres: * Apellidos: * Carme: * Telefunas: * Celular: Dirección:                                                                                 | Cancelar                 | Seleccione banco: * Seleccione *                                                |
| Información Usuario Nombres: * Apelidos: * Carres: * Carres: * Celular: Dirección: Dirección: CAMARA DE COMERCIO DE BUGA NULT_c091380018-4 Email:camarañeceuta ora co | Cancelar                 | Seleccione banco: * Seleccione *                                                |

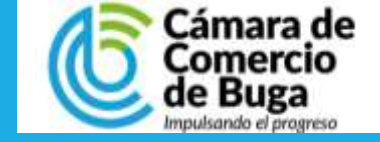

CAMARA DE COMERCIO DE BUGA

N.I.T.: 891380018-4

Email: camara@ccbuga.org.co

Telefono: 2371123

## PASO 9

#### **PAGO DEL SERVICIO**

Finalizada la transacción el sistema le arrojará la confirmación de la compra y a su correo electrónico le será enviado el respectivo recibo de pago con la factura electrónica.

| pay       | Antes<br>Recaudo<br>Express |             |
|-----------|-----------------------------|-------------|
|           |                             |             |
|           |                             |             |
| Resume    | n Transacción               |             |
| masterord |                             | Transacción |

#### CAMARA DE COMERCIO DE BUGA

**N.I.T.:** 891380018-4

Descripción: serviciosempresariales

Datos de la Transacción

Fecha:

to

Valor Pago: \$60,000.00 COP

#### Estado:

Dirección IP:

Si desea mayor información sobre el estado actual de su Transacción puede comunicarse a nuestras líneas de atención o al correo que se encuentra en la parte lateral de esta pantalla

Finalizar

Cualquier consulta o soporte puede comunicase con nosotros a las líneas 2371123 ext. 114-139-140 o Celular 3176384953

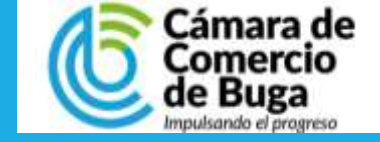

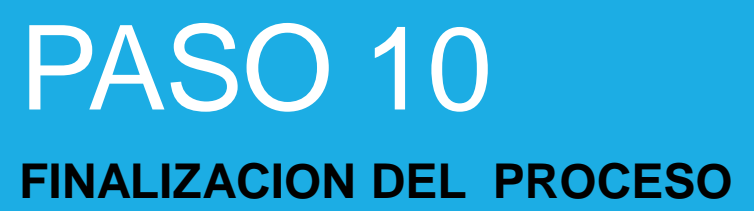

### MUCHAS GRACIAS POR UTILIZAR NUESTROS SERVICIOS

Cualquier consulta o soporte puede comunicase con nosotros a las líneas 2371123 ext. 114-139-140 o Celular 3108461998